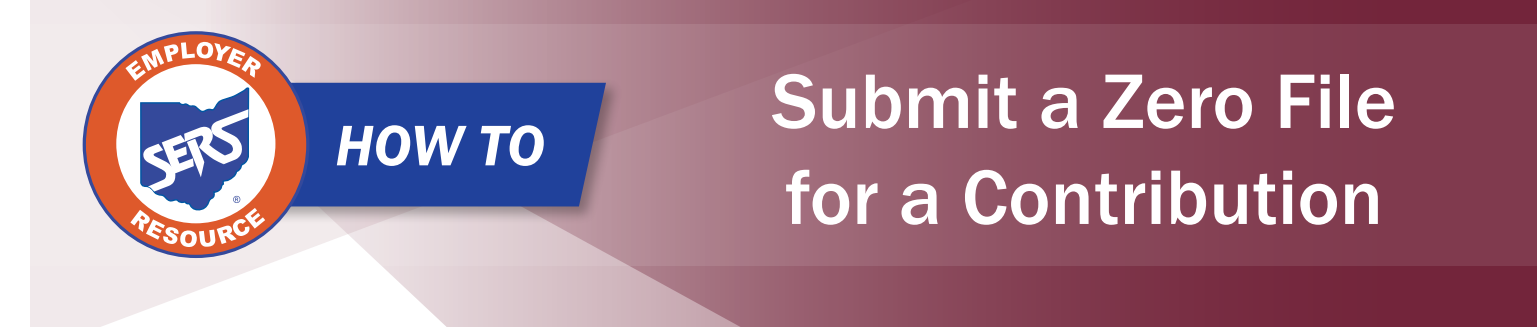

Contribution reporting in eSERS runs off the payroll schedule that is provided by the district. If there is an upcoming pay date where there are not any employees to report, a Zero File is required. If one is not provided, penalties will be assessed for missed contribution reporting.

To prevent penalties from accruing, the district will need to enter in a Zero File. This usually occurs in the summer months for your contracted employees.

To post a header record for a file with no records, you will manually create a file for that pay period with one record in it. The record will be deleted later in the following steps prior to it being submitted.

## To post a Zero File follow these steps:

- 1. Click the "Contribution File Correction and Manual Contribution Entry" menu item.
- 2. Click "Create New."

| Unposted Employer Reporting Header                                                                                                    |  |  |  |  |  |  |  |
|----------------------------------------------------------------------------------------------------|--|--|--|--|--|--|--|
| Following are the Employer Reporting Headers with Details that need to be reviewed and/or corrected. Submit the Valid status Employer Reporting Header for Posting. |  |  |  |  |  |  |  |
| Advanced Search Click this button to perform an advanced search of all submitted employer report files.                                                             |  |  |  |  |  |  |  |
| □ Header ID → Header Type Header Status Pay Date Contribution<br>Cycle Code Contractor Submit For Posting                                                           |  |  |  |  |  |  |  |
| No records to display.                                                                                                    |  |  |  |  |  |  |  |
| Create New Employer Reporting Header                                                                                                    |  |  |  |  |  |  |  |
| Select a Header Type to create a new Employer Reporting Header. Detail records must be entered manually.                                                            |  |  |  |  |  |  |  |
| Header Type : Contribution Create New                                                                                                    |  |  |  |  |  |  |  |

- 3. From the dropdown, choose your **Contribution Cycle Code**.
- 4. Enter the Pay Date.
- 5. Select the **Contractor** from the dropdown, if applicable.
- 6. Click "Save."
- 7. Click "New."

| Save Refresh Void File                                                  |                                                                                                    |                                       |                                          |                                 |            |
|-------------------------------------------------------------------------|----------------------------------------------------------------------------------------------------|---------------------------------------|------------------------------------------|---------------------------------|------------|
| Employer Reporting Header Information                                   |                                                                                                    |                                       | ×                                        | Status Count:                   | ~          |
| Employer Reporting Header ID: 347273                                    | Header Type : Contr                                                                                           | tribution                             |                                          | Total Re-                       | cord Count |
| Reporting Source : Manual                                               | Header Status :                                                                                               |                                       |                                          |                                 | Posted     |
| Contribution Cycle Code: BWK0001                                        | • Pay Date : 07/12                                                                                            | 12/2023                               |                                          | Posted with                     | warnings   |
| ITC :                                                                   | Contractor :                                                                                                  | •                                     |                                          |                                 | Review     |
| Sent Date : 06/27/2023                                                  | Posted Date :                                                                                                 |                                       |                                          |                                 | valid      |
| File Name :                                                             | Unique ID :                                                                                                   |                                       |                                          |                                 | Void       |
|                                                                         |                                                                                                    |                                       |                                          |                                 |            |
|                                                                         |                                                                                                    |                                       |                                          |                                 |            |
| Contribution Information                                                |                                                                                                    |                                       |                                          |                                 | ×.         |
| New Open Void Record Export To Excel                                    |                                                                                                    |                                       |                                          |                                 |            |
| Total Regular Employee Pre-Tax Contribution                             | ns: \$0.00                                                                                                    |                                       | Total Employee Eamin                     | gs (System Calculated) : \$0.00 |            |
| Total Regular Employee Post-Tax Contribution                            | Total Regular Employee Post-Tax Contribution : 50.00 Total Employee Earnings (Submitted)                      |                                       |                                          |                                 |            |
| Total Reemployed Employee Pre Tax Contribution                          | Total Reemployed Employee Pre Tax Contribution: 50.00 Total Employer Contributions (Bystem Calculated): 50.00 |                                       |                                          |                                 |            |
| Total Reemployed Employee Post Tax Contribution                         | on: \$0.00                                                                                                    |                                       |                                          |                                 |            |
| SSN: [                                                                  | Earnings Code Type : All                                                                                      | v                                     | Record Status :                          | Review                          | ♥ Filter   |
| Contribution Record ID SSN Name Period Begin Date Period End Date Earni | ings Code Service Days Hours Ear                                                                              | amings Employee Pre-Tax Contributions | Employee Post-Tax Contributions Employer | Contributions Record Status     |            |
|                                                                         | No records to disp                                                                                            | play.                                 |                                          |                                 |            |
|                                                                         |                                                                                                    |                                       |                                          |                                 |            |

- 8. Enter a **Social Security Number**. You do not need to provide any information in the remaining fields.
- 9. Click "Save."
- 10. Click "Employer Reporting Head.." in the navigation path.

| Contribution File Corre > Employer Reporting Head > Employer Reporting Cont* X 🖛 Displaying page 1 of 1. 🐡 |               |                               |                          |                                   |                                 |              |                       |   |  |  |  |
|----------------------------------------------------------------------------------------------------|---------------|-------------------------------|--------------------------|-----------------------------------|---------------------------------|--------------|-----------------------|---|--|--|--|
| [ All changes successfully saved. ]                                                                        |               |                               |                          |                                   |                                 |              |                       |   |  |  |  |
| Save                                                                                                    | Refresh       |                               |                          |                                   |                                 |              |                       |   |  |  |  |
| Employer Reporting Header Information                                                                      |               |                               |                          |                                   |                                 |              |                       |   |  |  |  |
| Employer Reporting Header ID: 347276                                                                       |               |                               |                          |                                   | Header Type :                   | Contribution | Header Status: Review |   |  |  |  |
|                                                                                                    |               | Pay Date :                    | 07/12/2023               |                                   | Contribution Cycle Code :       | BWK0006      |                       |   |  |  |  |
| Contrib                                                                                                    | ution Informa | ition                         |                          |                                   |                                 |              |                       | ~ |  |  |  |
|                                                                                                    |               | Contribution Record ID:       | 14628500                 |                                   | Record Status:                  | Review       | Suppress Warning:     | 0 |  |  |  |
|                                                                                                    |               | * SSN :                       |                          |                                   |                                 |              |                       |   |  |  |  |
|                                                                                                    |               | First Name :                  |                          |                                   | Middle Name :                   |              | * Last Name :         |   |  |  |  |
|                                                                                                    |               | Name Suffix :                 |                          | -                                 |                                 |              |                       |   |  |  |  |
|                                                                                                    |               | * Period Begin Date :         |                          | <b></b>                           | * Period End Date :             |              |                       |   |  |  |  |
|                                                                                                    |               | • Earnings Code :             |                          |                                   |                                 |              |                       |   |  |  |  |
|                                                                                                    |               | Service Days :                | 0                        |                                   | Hours :                         | 0            |                       |   |  |  |  |
|                                                                                                    | Empl          | loyee Pre-Tax Contribution:   | Tax Contribution: \$0.00 |                                   | Employee Post-Tax Contribution: | \$0.00       |                       |   |  |  |  |
| Employee Earnings(Submitted) \$0.00                                                                        |               | Employee Earnings (Sys. Calc) | \$0.00                   | Employer Contribution (Sys. Calc) | \$0.00                          |              |                       |   |  |  |  |
|                                                                                                    | Employn       | ment Status Effective Date :  |                          | <b></b>                           | Employment Status Code :        | ~            |                       |   |  |  |  |
|                                                                                                    |               |                               |                          |                                   |                                 |              |                       |   |  |  |  |
| Validation Information                                                                                     |               |                               |                          |                                   |                                 |              |                       |   |  |  |  |
| 0                                                                                                    | Message ID    | Error / Warning               | Severity                 |                                   |                                 |              |                       |   |  |  |  |
| 0                                                                                                    | 1107          | Last Name is required.        | Error                    |                                   |                                 |              |                       |   |  |  |  |
|                                                                                                    | 1133          | Earnings Code is required.    | Error                    |                                   |                                 |              |                       |   |  |  |  |
|                                                                                                    | 1131          | Period Begin Date is require  | uired. Error             |                                   |                                 |              |                       |   |  |  |  |
| 0                                                                                                    | 1132          | Period End Date is required.  | Error                    |                                   |                                 |              |                       |   |  |  |  |
| 0                                                                                                    | 1151          | Enrollment is required for th | ne Member. Error         |                                   |                                 |              |                       |   |  |  |  |

- 11. Checkmark the box beside the Contribution Record ID of the record created.
- 12. Click the "Void Record" button in the Contribution Information panel.
- 13. Click "Save."

| Save Refresh Void File                                                                   |                                                                                                    |                           |              |              |                                      |                                       |                        |                 |                                |   |        |
|------------------------------------------------------------------------------------------|----------------------------------------------------------------------------------------------------|---------------------------|--------------|--------------|--------------------------------------|---------------------------------------|------------------------|-----------------|--------------------------------|---|--------|
| Employer Reporting Header Information                                                    |                                                                                                    |                           |              |              |                                      |                                       |                        | ~               | Status Count:                  |   | ~      |
| Employer Reporting Header ID                                                             | 347273                                                                                                    | Header Type :             | Contribution |              |                                      |                                       |                        |                 | Total Record Count             |   | 1      |
| Reporting Source                                                                         | Manual                                                                                                    | Header Status :           | Review       |              |                                      |                                       |                        |                 | Posted                         |   | 0      |
| Contribution Cycle Code                                                                  | BWK0001                                                                                                    | • Pay Date :              | 07/12/2023   |              |                                      |                                       |                        |                 | Posted with warnings           |   | 0      |
| пс                                                                                       |                                                                                                    | Contractor :              | *            |              |                                      |                                       |                        |                 | Review                         |   | 1      |
| Sent Date                                                                                | 06/27/2023                                                                                                    | Posted Date :             |              |              |                                      |                                       |                        |                 | Valid                          |   | 0      |
| File Name                                                                                |                                                                                                    | Unique ID :               |              |              |                                      |                                       |                        |                 | Void                           |   | 0      |
|                                                                                          |                                                                                                    |                           |              |              |                                      |                                       |                        |                 |                                |   |        |
|                                                                                          |                                                                                                    |                           |              |              |                                      |                                       |                        |                 |                                |   |        |
| Contribution Information                                                                 |                                                                                                    |                           |              |              |                                      |                                       |                        |                 |                                |   | ~      |
| New Open Void Record Expo                                                                | rt To Excel                                                                                                   |                           |              |              |                                      |                                       |                        |                 |                                |   |        |
| Те                                                                                       | tal Regular Employee Pre-Tax Contributions :                                                                  | \$0.00                    |              |              |                                      |                                       | Total Er               | mployee Earning | s (System Calculated) : \$0.00 |   |        |
| Total Employee Post-Tax Contribution: \$0.00 Total Employee Earnings (Submitted): \$0.00 |                                                                                                    |                           |              |              |                                      |                                       |                        |                 |                                |   |        |
| Total                                                                                    | Total Reemployee Employee Pre Tax Contribution: 50.00 Total Employee Contributions (System Calculated): 50.00 |                           |              |              |                                      |                                       |                        |                 |                                |   |        |
| Total P                                                                                  | Reemployed Employee Post Tax Contribution :                                                                   | \$0.00                    |              |              |                                      |                                       |                        |                 |                                |   |        |
| SSN:                                                                                     |                                                                                                    | Earnings Code Type : All  |              |              |                                      | •                                     | Re                     | cord Status :   | Review                         | ~ | Fitter |
| Contribution Record ID SSN Nam                                                           | e Period Begin Date Period End Date E                                                                         | arnings Code Service Days | Hours Ea     | arnings<br>( | Employee<br>Pre-Tax<br>Contributions | Employee<br>Post-Tax<br>Contributions | Employer Contributions | Record Status   |                                |   |        |
| ■ 14628498                                                                               |                                                                                                    | 0                         | 0.00 \$0     | 0.00 \$      | \$0.00                               | \$0.00                                | \$0.00                 | Review          |                                |   |        |

14. Click "Submit for Posting."

| Save Refresh Void File Submit for Posting                                           |                                         |                                |                                          |                                     |              |  |
|-------------------------------------------------------------------------------------|-----------------------------------------|--------------------------------|------------------------------------------|-------------------------------------|--------------|--|
| Employer Reporting Header Information                                               |                                         |                                | ×                                        | Status Count:                       | Y            |  |
| Emptoyer Reporting Header ID: 347273                                                | Header Type : Contribution              |                                |                                          | Total Record Co                     | sunt 1       |  |
| Reporting Source : Manual                                                           | Header Status : Valid                   |                                |                                          | Po                                  | ted 0        |  |
| Contribution Cycle Code: 8WK0001                                                    | • Pay Date : 07/12/2023                 |                                |                                          | Posted with warn                    | <u>ngs</u> 0 |  |
| пс:                                                                                 | Contractor : 🗸                          |                                |                                          | Re                                  | iew 0        |  |
| Sent Date: 06/27/2023                                                               | Posted Date :                           |                                |                                          | Υ.                                  | alid 0       |  |
| File Name :                                                                         | Unique ID :                             |                                |                                          | ٢                                   | toid 1       |  |
|                                                                                     |                                         |                                |                                          |                                     |              |  |
| Contribution Information                                                            |                                         |                                |                                          |                                     | ×            |  |
| New Open Void Record Export To Excel                                                |                                         |                                |                                          |                                     |              |  |
| Total Regular Employee Pre-Tax Contributi                                           | ngs (System Calculated): \$0.00         |                                |                                          |                                     |              |  |
| Total Regular Employee Post-Tax Contribution: \$0.00 Total Employ                   |                                         |                                |                                          | yee Earnings (Submitted) : \$0.00   |              |  |
| Total Reemployee Employee Pre Tax Contribution: \$0.00 Total Employee Contribution: |                                         |                                |                                          | utions (System Calculated) : \$0.00 |              |  |
| Total Reemployed Employee Post Tax Contribu                                         | tion: \$0.00                            |                                |                                          |                                     |              |  |
| SSN:                                                                                | Earnings Code Type : All                | ~                              | Record Status :                          | Review                              | ♥ Filter     |  |
| Contribution Record ID SSN Name Period Begin Date Period End Date Ear               | rnings Code Service Days Hours Earnings | Employee Pre-Tax Contributions | Employee Post-Tax Contributions Employer | Contributions Record Status         |              |  |
|                                                                                     | No records to display.                  |                                |                                          |                                     |              |  |
|                                                                                     |                                         |                                |                                          |                                     |              |  |
|                                                                                     |                                         |                                |                                          |                                     |              |  |

## What Happens Next?

When a Zero File is submitted and posted, eSERS will see that a report has posted, and no penalties will be assessed.

EMP-7004 Rev. 7/2023